## Q. How to apply for PC CMM through BEES portal

Ans. Follow these steps to get your PC CMM through BEES portal (this file also includes the Google form link for graduation day so fill that also)

| ← → G | Lis kitsgunturerp.com/BeesERP/Login.aspx                                                                                                    | * | 0 | 🛎 🗅 👩 | : |
|-------|----------------------------------------------------------------------------------------------------|---|---|-------|---|
|       | KKR & KSR INSTITUTE OF TECHNOLOGY & SCIENCES         Marganeset, Vallande Avan Madd General Vallande Vallande Valland |   |   |       |   |
|       | 그렇는 지에 없어요. 그 없는 것이 수 없는 것이 없는 것이 같이 많이 있어?                                                                                                    |   |   |       |   |

Step 1: Visit the link <u>https://kitsgunturerp.com/BeeSERP/Login.aspx</u>

Step 2: Login with your credentials upon on successful login you will be redirected to main page

| ÷ | ← → C 📪 kitsgunturerp.com/BeesERP/Login.aspx |                  |                                             |  |  |  |   | Ð | 6 | : |
|---|----------------------------------------------|------------------|---------------------------------------------|--|--|--|---|---|---|---|
| Ĩ | ki                                           | <b>8</b> H       | KR & KSR INSTITUTE OF TECHNOLOGY & SCIENCES |  |  |  | • | i | 4 |   |
|   | CLIC                                         | CK HE<br>Here to | RE go Student Dashbord                      |  |  |  |   |   |   |   |

Step 3: Click on Click here to go Student Dashboard after that click on click here to pay transcripts/Corrections/Duplicate Certificate Fee

| ← → Ơ 😫 ki                                                                                                    | tsgunturerp.com/BeesERP/S                                                                                                    |                                                                          | 🖈 🐁 🛦 🛎 🗅 l 🙃 ፤                                       |                |               |                             |
|----------------------------------------------------------------------------------------------------|----------------------------------------------------------------------------------------------------|--------------------------------------------------------------------------|-------------------------------------------------------|----------------|---------------|-----------------------------|
| KKR &                                                                                                    | KSR INSTITUTE                                                                                                    | OF TECHNOLOG                                                             | WELCOME VENKATA RAMA NITIN PATHURI ( 20JR1A4463 ) 🚯 🧶 |                |               |                             |
|                                                                                                    |                                                                                                    |                                                                          |                                                       |                |               | Welcome to BeeS ERP : Clicl |
| 💁 Office 🗸                                                                                                    | 😂 Academics 💙                                                                                                    | Examination Cell 🗸                                                       | 🔒 Library 🛩                                           | Leplacements 🗸 | 🗶 Utilities 🛩 |                             |
|                                                                                                    |                                                                                                    |                                                                          |                                                       |                |               |                             |
| Click Here to Pay Colleg<br>Click here to Pay Tran<br>Click here to Pay Tran<br>Click Here to Pay Ray<br>Click Here to Pay Rayal<br>Click Here to Go for Re<br>Notifie | erTransport/Hostel Fees On<br>scripts/Corrections/Duplic<br>egular Exam Fees Online<br>uation Exam Fees Online<br>gular/Supply Fee Receipts<br>ations | nline<br>Late Certificates Fee eace)<br>ate Certificates Fee Rece)<br>ne | ol Generation                                         |                |               |                             |
| Date & Time                                                                                                    | Notifiedby Sul                                                                                                    | oject                                                                    | Narration                                             | File           | Status        | Ĵ.                          |
| ToDay's 1<br>View Full Time Table                                                                                                    | ime Table                                                                                                    |                                                                          |                                                       |                |               |                             |

Step 4: Click on the items that you want to apply through the portal (ex: Original PC and CMM)

| ← → C :: kitsgunturerp.com/BeeSERP/StudentLogin/Stude                                                                                                    | 🔶 $\rightarrow$ C 😫 kitsgunturerp.com/BeeSERP/StudentLogin/Student/TranscriptsFeeCollection.aspx?val=20/R1A4463 🏾 🛧 😱 |                                                        |           |                                                     |  |  |  |  |  |  |
|----------------------------------------------------------------------------------------------------|----------------------------------------------------------------------------------------------------|--------------------------------------------------------|-----------|-----------------------------------------------------|--|--|--|--|--|--|
| KKR & KSR INSTITUTE OF TECHNO                                                                                                    | LOGY & SCIEN                                                                                                    | ICES                                                   | WELCOME V | ENKATA RAMA NITIN PATHURI (20JR1A4463) i 🧶          |  |  |  |  |  |  |
|                                                                                                    |                                                                                                    |                                                        | Welc      | ome to BeeS ERP : Click on any of the Modules to St |  |  |  |  |  |  |
| TranscriptsFeeCollection You are Here : Examination Cell >> Transcripts Fee Collection                                                                                                    |                                                                                                    |                                                        |           | G Back                                              |  |  |  |  |  |  |
| Receipt Date: 28-05-2024<br>Certificates: Select Certificate  Sem:<br>Original PC and CMM<br>Duplicate Grade Memo<br>Duplicate Cade Memo<br>Duplicate Code Memo<br>Transcript for Grade Memo<br>Transcript for CMM<br>Sever Dubte<br>Grand Total:<br>Grand Total:<br>Photo Correction in Grade Memo<br>Name Correction in Grade Memo<br>Name Correction in Grade Memo<br>Name Correction in Grade Memo<br>Name Correction in Grade Memo<br>Name Correction in Grade Memo<br>Name Correction in Grade Memo<br>Tatkal - Medium of Instruction<br>Photo Correction in Provisional Certificate<br>Photo Correction in Provisional Certificate<br>Photo Correction in Provisional Certificate<br>Photo Correction Semester Grade Memo<br>Tatkal - Transcript Semester Grade Memo | ranscripts Fee Payr                                                                                                   | ment ppies: -SELECT-  ADD MonthYear Submit Fee Details | Amount    |                                                     |  |  |  |  |  |  |

Step 5: Click on number of copies you want to apply for (ex: 1)

| ← → C S kitsgunturerp.com/BeeSERP/StudentLogin/Student/Tr     |                  | * 1                | 🔵 🕷 ជា I 🙃 |                                  |                         |    |
|---------------------------------------------------------------|------------------|--------------------|------------|----------------------------------|-------------------------|----|
| KKR & KSR INSTITUTE OF TECHNOLO                               | GY & SCIEN       | CES                | WELCO      | DME VENKATA RAMA NITIN PATHURI ( | 20JR1A4463 ) 🚺 🍕        |    |
|                                                               |                  |                    |            | Welc                             | ome to BeeS ERP : Click | on |
| TranscriptsFeeCollection                                      |                  |                    |            |                                  | G+ Bac                  | k  |
| You are Here : Examination Cell >> Transcripts Fee Collection |                  |                    |            |                                  | _                       |    |
| Tran                                                          | scripts Fee Payn | nent               |            |                                  |                         |    |
| Receipt Date: 28-05-2024                                      |                  |                    |            |                                  |                         |    |
| Certificates: Original PC and C -                             |                  | <u> </u>           |            |                                  |                         |    |
| Total Fee: 0                                                  |                  |                    |            |                                  |                         |    |
| Charles 2                                                     |                  |                    |            |                                  |                         |    |
| Show Details                                                  |                  |                    |            |                                  |                         |    |
| Certificates NoOfCopies S 5                                   | ExamType         | MonthYear          | Amount     |                                  |                         |    |
| Select Delete 6                                               |                  |                    |            |                                  |                         |    |
| Grand Total: Total in Words: 8                                |                  | Submit Fee Details |            |                                  |                         |    |
| 910                                                           |                  |                    |            |                                  |                         |    |

Step 6: click on add and submit fee details and enter the captcha that is given after that

| $\leftrightarrow$ $\rightarrow$ C $\Rightarrow$ kitsgunturerp.com/BeeSEF |                           |                         | * 🚡 🔍             | 🎽 🖸 I  | 6 :                        |                    |              |           |
|--------------------------------------------------------------------------|---------------------------|-------------------------|-------------------|--------|----------------------------|--------------------|--------------|-----------|
| KKR & KSR INSTITUT                                                       | E OF TECHNOLOG            | <b>BY &amp; SCIENCE</b> | s                 |        | WELCOME VENKATA RAMA NITIN | PATHURI ( 20JR1A44 | i63)         | ۹         |
|                                                                          |                           |                         |                   |        |                            | Welcom             | ie to BeeS E | RP : Clic |
| TranscriptsFeeCollection                                                 |                           |                         |                   |        |                            |                    | G            | Back      |
| You are Here : Examination Cell >> Transcripts Fee                       | Collection                |                         |                   |        |                            |                    |              |           |
|                                                                          | Trans                     |                         |                   |        |                            |                    |              |           |
| Receipt Date: 28-05-2024                                                 |                           |                         |                   |        |                            |                    |              |           |
| Certificates: Original PC and C -                                        |                           |                         |                   |        |                            |                    |              |           |
|                                                                          | Copies: 1 ~               | ADD                     |                   |        |                            |                    |              |           |
| Total Fee: 3000                                                          |                           |                         |                   |        |                            |                    |              |           |
| Show Details                                                             |                           |                         |                   |        |                            |                    |              |           |
| Certificates NoOfCopies                                                  | Sem                       | ExamType                | MonthYear         | Amount |                            |                    |              |           |
| Select Delete Original PC and CMM 1                                      |                           |                         |                   | 3000   |                            |                    |              |           |
| Grand Total: 3000 To                                                     | tal in Words: Rupees thre | e thousand or S         | ubmit Fee Details | 1      |                            |                    |              |           |

| ← → C ≒ kitsgunturerp.com/BeeSE                                                                  | RP/StudentLogin/Student, | ¥               | <b>0</b> 🕷                         | Ð                | 6 : |   |       |         |
|--------------------------------------------------------------------------------------------------|--------------------------|-----------------|------------------------------------|------------------|-----|---|-------|---------|
| KKR & KSR INSTITUT                                                                               | E OF TECHNOL             |                 | WELCOME VENKATA RAMA NITIN PATHURI | 20JR1A4463 )     | i   | ۹ |       |         |
|                                                                                                  |                          |                 |                                    |                  |     |   | Welco | me to B |
| TranscriptsFeeCollection                                                                         |                          |                 |                                    |                  |     |   | G     | Back    |
| You are Here : Examination Cell >> Transcripts Fe                                                | e Collection             |                 |                                    |                  |     |   |       |         |
| Receipt Date: 28-05-2024<br>Certificates: Original PC and C -<br>Total Fee: 3000<br>Show Details | Tra<br>Copies: 1         | ADD             | nent                               |                  |     |   |       |         |
| Certificates NoOfCopie                                                                           | s Sem                    | ExamType        | MonthYear                          | Amount           |     |   |       |         |
| Select Delete Original PC and CMM 1                                                              |                          |                 |                                    | 3000             |     |   |       |         |
| Grand Total: 3000 Tr<br>Type the Characters you<br>seen in the Picture Box*                      | otal in Words: Rupees    | hree thousand o | Submit Fee Details                 | d? Go to Payment |     |   |       |         |

Step 7: You will be redirected to the payments gateway and scan with your UPI app of your choice to pay the amount

| ÷                                                                                                    |  |
|----------------------------------------------------------------------------------------------------|--|
| KKR AND KSR POJIM<br>INSTITUTE OF TECH<br>AND SCIENCE                                                                                |  |
| Select an option to pay ₹3,000                                                                                                    |  |
| Scan QR with Paytm         Pay with UPI         Convenience fee may be applied         or Scan with any UPI app         Payment LEPP |  |
| More Payment Options                                                                                                    |  |
| Prepaid, Debit and Credit Cards                                                                                                    |  |
| ₩         UPI         >           ₩         ₩         ₩         ₩         ₩                                                          |  |
| . Max Bandan                                                                                                    |  |

Step 8: Upon completion of the payment you will be once again redirected to the BEES Erp portal and will be displayed with a successful message

| $\leftrightarrow$ $\rightarrow$ | C 🔹 kitsgunt        | turerp.com/BeeSERP/Stuc | *            | 🔓 🔵 🕷 🖸 🛛 🙃 ៖   |                         |                   |   |            |
|---------------------------------|---------------------|-------------------------|--------------|-----------------|-------------------------|-------------------|---|------------|
| KITS                            | KKR & KSR           | R INSTITUTE OF          | TECHNOL      | OGY & SCIEN     | CES                     |                   |   | ı i 🧶      |
|                                 |                     |                         |              |                 |                         |                   |   | Welcome to |
| College Fee                     | e - Online Fee Pay  | ment                    |              |                 |                         |                   |   | 🕩 Back     |
| You are Here                    | : @Office >> Colleg | e Fee- Online Fee Payme | nt           |                 |                         |                   |   | _          |
| Desciption                      |                     |                         |              |                 |                         |                   |   |            |
| Receipt Da                      | ate: 28-00-2024     |                         |              |                 |                         |                   |   |            |
| Cheve I                         | Detelle             |                         |              |                 |                         |                   |   |            |
| Showl                           | Details             |                         |              |                 |                         |                   |   |            |
| Select Dele                     | Certificates        | NoOfCopies              | Sem          | ExamType        | MonthYear               | Amount            |   |            |
|                                 |                     |                         |              |                 |                         |                   | _ |            |
| Grand Tota                      | d:                  | Total in V              | Words:       |                 | Submit Fee Details      |                   |   |            |
| Transactio                      | n Successfully C    | Completed.              |              |                 |                         |                   |   |            |
| Transactio                      | n Successful[BA     | ANKTXNID, 41497927      | 8859][CURREN | CY, INR][GATEWA | YNAME, PPBL][MERC_UNQ_I | REF, _TRANS][MID, |   |            |

Step 9: Click on Click here to Get Transcripts/Corrections/Duplicate Certificate Fee Receipt Generation

| ← → C                                                                                                    | kitsgunturerp.com/BeeS                                                                                                    | ERP/StudentLogin/MainStud.aspx                                       |                                                        | 🖈 🍖 🛦 🕷 🖸   👩 🗄 |               |                             |
|----------------------------------------------------------------------------------------------------|----------------------------------------------------------------------------------------------------|----------------------------------------------------------------------|--------------------------------------------------------|-----------------|---------------|-----------------------------|
| кк                                                                                                    | R & KSR INSTITU                                                                                                    | TE OF TECHNOLOGY                                                     | (WELCOME VENKATA RAMA NITIN PATHURI ( 20JR1A4463 ) 👔 🧶 |                 |               |                             |
|                                                                                                    |                                                                                                    |                                                                      |                                                        |                 |               | Welcome to BeeS ERP : Click |
| 📤@ Office                                                                                                    | Academics                                                                                                    | ✓                                                                    | 💼 Library 🛩                                            | La Placements ❤ | 🗙 Utilities 🛩 |                             |
|                                                                                                    |                                                                                                    |                                                                      |                                                        |                 |               |                             |
| Click Here to Pay<br>Click Here to Pay<br>Click Here to Ge<br>Click Here to Pay<br>Click Here to Pay<br>Click Here to Go | College/Transport/Hostel Fe<br>/ Transcripts/Corrections/D<br>L Transcripts/Corrections/D<br>Pay Regular Exam Fees<br>Supply Exam Fees Online<br>Revaluation Exam Fees Online<br>Revaluation Exam Fees Online<br>tor Regular/Supply Fee Rece<br>tortifications | res Online<br>Suplicate Certificates Fee<br>Receip<br>Online<br>line | t Generation                                           | ]               |               |                             |
| Date & lime                                                                                                    | Notifiedby                                                                                                    | Subject                                                              | Narration                                              | File            | Status        |                             |
| ToD                                                                                                    | ay's Time Table                                                                                                    |                                                                      |                                                        |                 |               |                             |
| View Full Time Tab                                                                                                    | le                                                                                                    |                                                                      |                                                        |                 |               |                             |
| Subjec                                                                                                    | t Wise Attendance                                                                                                    |                                                                      |                                                        |                 |               |                             |

Step 10: Click on the recently applied document (ex: Original PC and CMM) and select the receipt number

| < → 0                          | kitsgunturerp.com/BeeSERP/StudentLogin/Student/OnlineTranscriptsPayment.a                                                                                                    |      | \$ 7                                    | 🔵 🕷 ជំ 🛛 🔞              |     |
|--------------------------------|----------------------------------------------------------------------------------------------------|------|-----------------------------------------|-------------------------|-----|
| <b>Kits</b>                    | KKR & KSR INSTITUTE OF TECHNOLOGY & SCIENCE                                                                                                    | s    | WELCOME VENKATA RAMA NITIN PATHURI ( 20 | JR1A4463 ) 🚺 🍕          |     |
|                                |                                                                                                    |      | Welcome to BeeS ERP                     | : Click on any of the M | loc |
| Online Trans<br>You are Here : | cripts Payment<br>Examination Cell >> Online Transcripts Payment                                                                                                    |      |                                         | 🕞 Bac                   | k   |
|                                | Online Fee Payment Detai                                                                                                    | ils  |                                         |                         |     |
| Certificates:*                 | -Select Certificates-<br>-Select Certificates-<br>Ordinate Forand CMM<br>Duplicate Grade Memo<br>Duplicate CMM<br>Duplicate PC<br>Transcript for Grade Memo<br>Transcript for PC<br>Corrections in Grade CarSWIth details<br>Name Correction in Grade Memo<br>Photo Correction in Grade Memo<br>Photo Correction in PC<br>Mane Correction in PC<br>Mane Correction in PC<br>Mane Correction in PC<br>Takkal P. 64 CMM<br>Takkal - Memorandum of Grades (Duplicate)<br>Takkal - Memorandum of Grades (Duplicate)<br>Takkal - Memorandum of Grades (Duplicate)<br>Takkal - Memorandum of Grades (Duplicate)<br>Takkal - Memorandum of Grades (Memo<br>Photo Correction in Pcrovisional Certificate<br>Photo Correction in Consolidated Grade Memo<br>Takkal - Transcript Semester Garde Memo | No:* |                                         |                         |     |

Step 11: Click on View receipt to download the document that you have applied recently

| ← → C 😫 kitsgunturerp.com/BeeSERP/StudentLogin/Student/OnlineTranscriptsPayment.aspx?val=20JR1A4463 | 🖈 🚡 🕒 🕷 한 🛛 🗐 🕹 🙃                                    |   |
|----------------------------------------------------------------------------------------------------|------------------------------------------------------|---|
| KKR & KSR INSTITUTE OF TECHNOLOGY & SCIENCES                                                        | Recent download history                              |   |
| Welcome to BeeS E                                                                                   | Transcripts-Receipt-Details (1).pdf<br>136 KB • Done | 1 |
| Onlina Transcripte Baument                                                                          | Back                                                 |   |
| You are Here : Examination Cell >> Online Transcripts Payment                                       |                                                      |   |
| Online Fee Payment Details                                                                          |                                                      |   |
| Certificates:* Original PC and CMM View No:*                                                        |                                                      |   |
| View Receipt                                                                                        |                                                      |   |
|                                                                                                    |                                                      |   |
|                                                                                                    | Full download history                                |   |

Step 12: scan the qr code below or visit the link https://bit.ly/kits2k24graduation

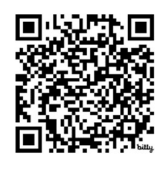

## Link to the google form

## Step 13: Fill out the google form with your correct details

| ← → C to docs.google.com/forms/d/e/1FAlpQLSf4CCl4F1 | NFaceaAntChbuRa8-birn0Z1WgaEDSmNpbAvgDAA/viewform       | ☆ | * | : |
|-----------------------------------------------------|---------------------------------------------------------|---|---|---|
|                                                     | KITS Graduation day<br>- Please fill the form carefully |   |   | Î |
|                                                     | 20jr1a4463@kitsguntur.ac.in Switch account              |   |   | I |
|                                                     | * Indicates required question                           |   |   | ł |
| Click on the checkbox here                          | Email *                                                 |   |   |   |
| 20JR/21JR                                           | Regd No. *<br>Your answer                               |   |   |   |
|                                                     | Name *                                                  |   |   |   |
| Name 🖒                                              | Your answer                                             |   | 0 |   |

Step 14: after filling out the form it is mandatory to select yes I have applied for PC CMM

| ← → C S docs.google.com/forms/d/161W_H | oLPQru8DOi2RgSoAkKHBQU6XyyJefcGG3nVpZ0/edit                                                             | 🖈 🏓 i |
|----------------------------------------|----------------------------------------------------------------------------------------------------|-------|
| KITS Graduation day 🛅 🏠 All ch         | anges saved in Drive                                                                                    | Α     |
|                                        | <ul> <li>civil</li> <li>csp</li> <li>cse</li> <li>ece</li> <li>eEe</li> <li>IT</li> <li>Mech</li> </ul> |       |
| ¢                                      | Did you apply for PC CMM (Bees Portal) *<br>Yes<br>No                                                   |       |

| ← → C 🛱 docs.google.com/forms/d/161W_HoLPQru8DOi2RgSoAkKHBQU6Xyy/efcGG3nVpZ0/edit                                 |                                                                                                    |     |   |      | \$ | e : |
|----------------------------------------------------------------------------------------------------|----------------------------------------------------------------------------------------------------|-----|---|------|----|-----|
| 🔚 KITS Graduation day 🗈 🛧 All changes saved in Drive                                                              | 0                                                                                                    | 0 5 | ₽ | Send | :  | 9   |
| Upload the challan paid through Bees portal *<br>Receipt to be downloaded from BEES portal                        |                                                                                                    |     |   |      |    |     |
| Upload your UPI transaction receipt *<br>(Screenshot / receipt)<br>1. Add file                                    |                                                                                                    |     |   |      |    |     |
| Transaction id *<br>a unique number given after the successful completion of the transaction<br>Short answer text | <ul> <li>⊕</li> <li>□</li> <li>□</li></ul> |     |   |      |    |     |
| upload files and submit this form                                                                                 |                                                                                                    |     |   |      |    | -   |
| Lipload My Drive Recent                                                                                           |                                                                                                    | ×   |   |      |    |     |
| A copy of the selected file will be sent. Once submitted, files cannot be edited or removed.                      |                                                                                                    |     |   |      |    |     |
| Your answer                                                                                                    | _                                                                                                    |     |   |      |    | 0   |

Step 15: Upload the receipt you got from BEES portal, transaction id and also payment transaction screenshot from your upi app of your wish

Step 16: In order to complete the entire, google form you need to fill out all the details that are being asked in it (you need to select yes if you are attending for Graduation, if you have selected no then the form closes there itself)

| ← → C C docs.google.com/forms/d/e/1FAIpQLSf4CCI4 | F1NFaceaAntChbuRa8-birn0Z1WgaEDSmNpbAvgDAAVformResponse                                                                                                    | ☆ 🔹 : |
|--------------------------------------------------|----------------------------------------------------------------------------------------------------|-------|
|                                                  | KITS Graduation day                                                                                                    |       |
|                                                  | 20jr1a4463@kitsguntur.ac.in Switch account  Comparison of the saved The name, email, and photo associated with your Google account will be recorded when you upload files and submit this form |       |
|                                                  | * Indicates required question                                                                                                    |       |
|                                                  | Graduation Section                                                                                                    |       |
|                                                  | Are you attending Graduation day *                                                                                                    |       |
|                                                  | <ul> <li>Yes</li> <li>No</li> </ul>                                                                                                    |       |
|                                                  | Back Next Clear form                                                                                                    |       |

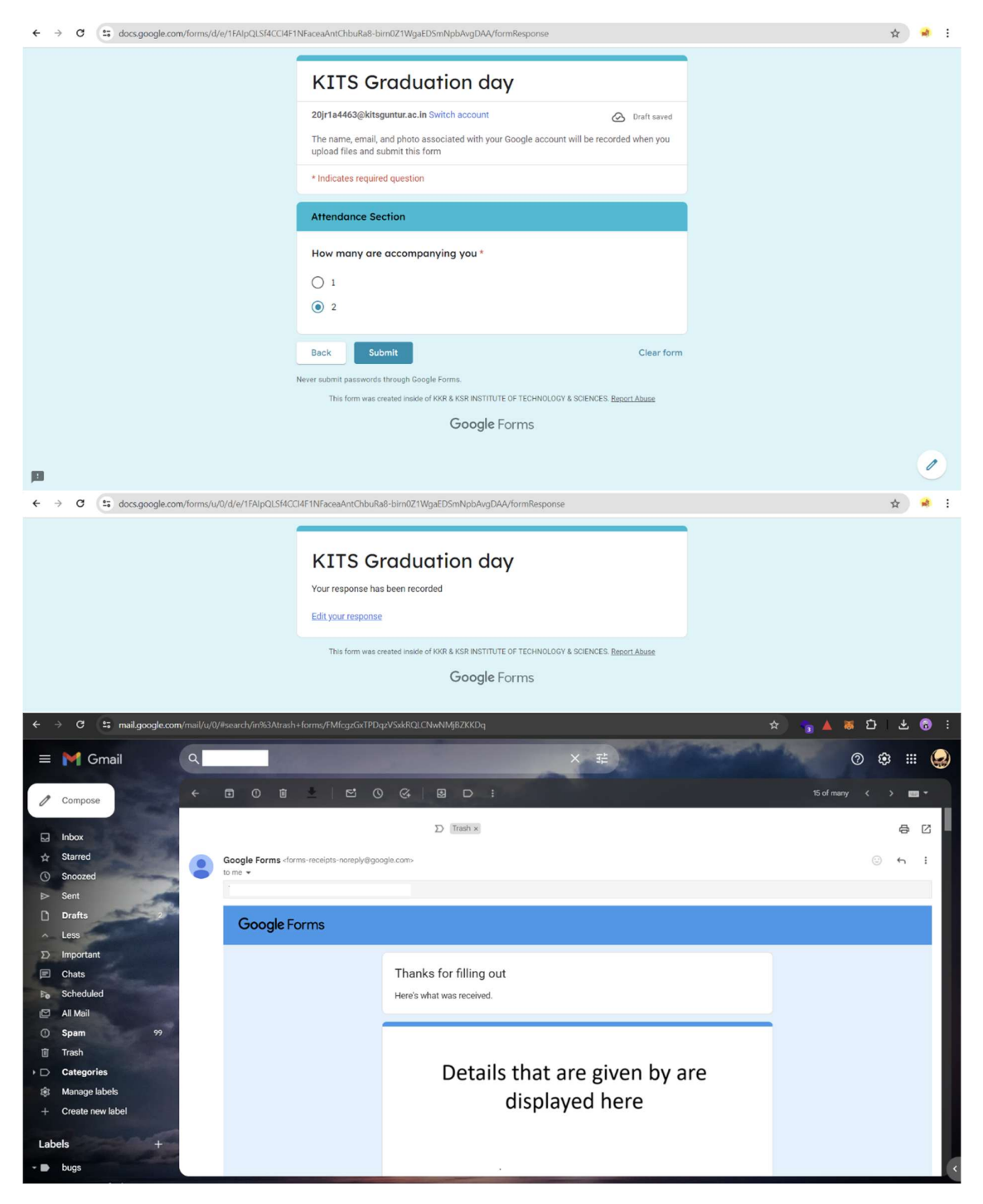

- You will be received acknowledgement mail to the mail that you have filled.